# Guide to System Settings for www.mstcecommerce.com

Disclaimer : The following section is meant only to provide guidance to bidders about the System Settings for the MSTC website . These guidelines are subject to change from time to time. Vendors are advised to keep checking the latest guidelines from the website to keep themselves updated. They may also contact the Helpdesk to seek clarification/s on any point. MSTC shall not be responsible for any mistake committed by any bidder or for any consequent loss to the bidder due to misinterpretation of anything written hereunder.

## PC/System requirements-Windows 7 and above, IE-version 9 and above, latest Java version (JRE-Windows X86 Offline).

Open the website- www.mstcecommerce.com on the Internet Explorer and go to Major Mineral Block Auctions

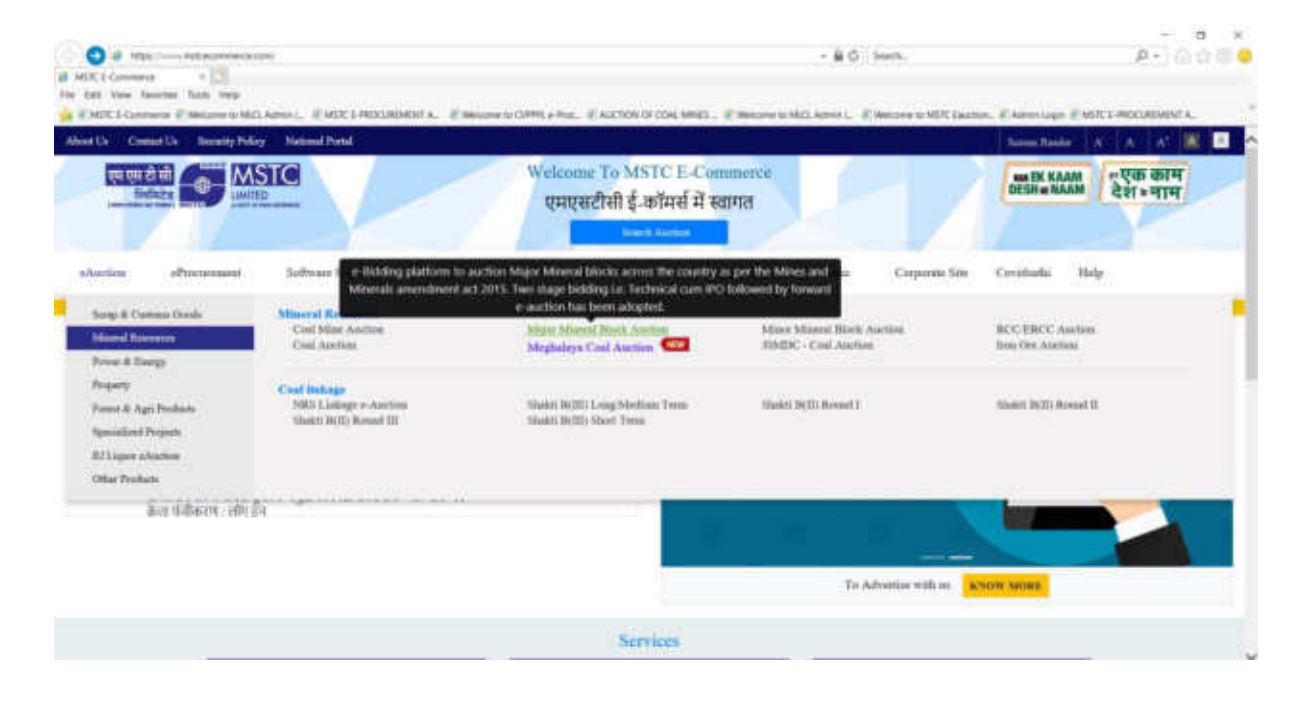

| https://www.mstcecommerce.com/auctio                                                                                                    | nbome/mizi/mdex.gap                                                                                                    | D-80                                                                                                    | a)/15 |
|----------------------------------------------------------------------------------------------------|----------------------------------------------------------------------------------------------------|----------------------------------------------------------------------------------------------------|-------|
| ineral Block Auction 📧                                                                                                    |                                                                                                    |                                                                                                    |       |
| Edit View Favorites Tools Help                                                                                                    |                                                                                                    |                                                                                                    |       |
| Buyer Registration 🛄 IBAPI 🕑 MGTC Helpdesk                                                                                                    |                                                                                                    |                                                                                                    |       |
| erendel 🚰 MSTC                                                                                                    | COL SUMMER                                                                                                    |                                                                                                    |       |
| at and when the state of the state of the st |                                                                                                    |                                                                                                    |       |
|                                                                                                    |                                                                                                    | JEIN M                                                                                                    |       |
|                                                                                                    |                                                                                                    |                                                                                                    |       |
|                                                                                                    | Mineral Block Auction                                                                                                    |                                                                                                    |       |
| -                                                                                                    | Click for Hig                                                                                                    | hlights Important: Bidders/Applicants are                                                                                                    |       |
| Acona Pradech Welcome                                                                                                    | to Mineral Block Auction                                                                                                    | Descentration                                                                                                    |       |
| Chihamingash                                                                                                    | Metallogenic Man                                                                                                    | (1) (Distribution (1))                                                                                                    |       |
| Gujana                                                                                                    | of India                                                                                                    | Login                                                                                                    |       |
| Juakhand                                                                                                    |                                                                                                    | l'anne de la companya de la companya |       |
| Kamataha                                                                                                    |                                                                                                    |                                                                                                    |       |
| Madihya Pradosh                                                                                                    | Complet a set                                                                                                    |                                                                                                    |       |
| Maharanhim                                                                                                    | and the second second s |                                                                                                    |       |
| Odinha                                                                                                    |                                                                                                    | Bidder      Seller      TCM                                                                                                    |       |
| Rajanthan                                                                                                    |                                                                                                    |                                                                                                    |       |
| Himachail Pradush                                                                                                    | D.S. Co.                                                                                                    | Select State                                                                                                    |       |
|                                                                                                    | and the second second se                                                                                                    | Login                                                                                                    |       |
|                                                                                                    | 1.44                                                                                                    | Forgot Password                                                                                                    |       |
| Summery of all Stat                                                                                                    |                                                                                                    |                                                                                                    |       |
|                                                                                                    | 1 Carl                                                                                                    |                                                                                                    |       |
| The second second                                                                                                    |                                                                                                    |                                                                                                    |       |

Click on Tools  $\rightarrow$  Select 'Pop up Blocker'  $\rightarrow$  select 'Turn off Pop-Up Blocker

| Mineral Block Auction                                                                                                    |                                                                                                   |                                                                                                    |                                                                                                    |                                                                                                    |
|----------------------------------------------------------------------------------------------------|---------------------------------------------------------------------------------------------------|----------------------------------------------------------------------------------------------------|----------------------------------------------------------------------------------------------------|----------------------------------------------------------------------------------------------------|
| ile Edit View Favorites 📑                                                                                                    | nolii Help                                                                                        |                                                                                                    |                                                                                                    |                                                                                                    |
| Buyer Registration                                                                                                    | Delete browsing history<br>InPrivate Browsing<br>Turn on Tracking Protection<br>ActiveX Filtering | Ctrl+Shift+Del<br>Ctrl+Shift+P                                                                                                    | SHE CHAN                                                                                                    |                                                                                                    |
|                                                                                                    | Reopen last browsing session<br>Add site to Apps                                                  |                                                                                                    | ck Auction                                                                                                    |                                                                                                    |
|                                                                                                    | View downloads                                                                                    | Ctri+J                                                                                                    | La das Michiganas Americants Michigan                                                                                                    | rs/Applicants are advised to check the                                                                                                    |
| and the second second se | Pop-up Blocker                                                                                    |                                                                                                    | Turn off Pop-up Blocker                                                                                                    | Distance of the local distance of the local distance of the local |
|                                                                                                    | SmartScreen Filter                                                                                | 2                                                                                                    | Pop-up Blocker settings                                                                                                    | Registration                                                                                                    |
|                                                                                                    | Manage media licenses<br>Manage add-ons                                                           |                                                                                                    | Metallogenic Map<br>of India                                                                                                    | Login                                                                                                    |
| 11 V2                                                                                                    | Compatibility View settings                                                                       |                                                                                                    |                                                                                                    |                                                                                                    |
| a<br>Mail<br>M                                                                                                    | Subscribe to this feed<br>Feed discovery<br>Windows Update                                        | -                                                                                                    |                                                                                                    |                                                                                                    |
|                                                                                                    | Performance dashboard<br>F12 Developer Tools                                                      | Ctrl+Shift+U                                                                                                    | <b>1</b>                                                                                                    | Bidder O Seller O TCM                                                                                                    |
| () / Harne                                                                                                    | Virtual Keyboard<br>Send to OneNote                                                               |                                                                                                    | and the second second se | Select State                                                                                                    |
| Sum                                                                                                    | Report website problems<br>Internet options                                                       |                                                                                                    |                                                                                                    | Forgot Password                                                                                                    |
| Time Ta                                                                                                    | the for Bidd                                                                                      | and the second second sec | 15                                                                                                    | ) Activate Windows                                                                                                    |

Click on 'Compatibility View Settings'.

| Mineral Block Auction     |                                                                                                    |                                |                                                                    |                                                                  |
|---------------------------|----------------------------------------------------------------------------------------------------|--------------------------------|--------------------------------------------------------------------|------------------------------------------------------------------|
| e Edit View Favorites 🗾   | ools Help                                                                                                    |                                |                                                                    |                                                                  |
| Buyer Registration        | Delete browsing history<br>InPrivate Browsing<br>Turn on Tracking Protection<br>ActiveX Filtering<br>File connection problems<br>Reoper last browsing session<br>Add site to Apps | Ctri+Shift+Del<br>Ctri+Shift+P |                                                                    |                                                                  |
| hlights Important:<br>And | View downloads<br>Pop-up Blocker<br>SmartScreen Filter<br>Manage media licenses<br>Manage add-ons                                                                                 | Ctil+1                         | ents of this website regularly for<br>Metallogenic Map<br>of India | er latest updates/addends/corrigends ef<br>Registration<br>Login |
|                           | Compatibility View settings                                                                                                    |                                |                                                                    | Tree-Press                                                       |
| e<br>Man<br>Man           | Subscribe to this feed<br>Feed discovery<br>Windows Update                                                                                                    | ÷                              | -                                                                  |                                                                  |
|                           | Performance dashboard<br>F12 Developer Tools                                                                                                    | Ctrl+Shift+U                   | <b>N N</b>                                                         | ● Bidder ○ Seller ○ TCM                                          |
| Hima                      | Virtual Keyboard<br>Send to OneNote                                                                                                    |                                |                                                                    | Select State                                                     |
| Sar                       | Report website problems<br>Internet options                                                                                                    |                                |                                                                    | Forgot Password                                                  |
| True Is                   | Elia Fron Elick                                                                                                    |                                | 5.<br>                                                             | 15 Activate Windows                                              |

When the website ' www.mstcecommerce.com ' appears on the text box, please click on 'Add' button and close the box

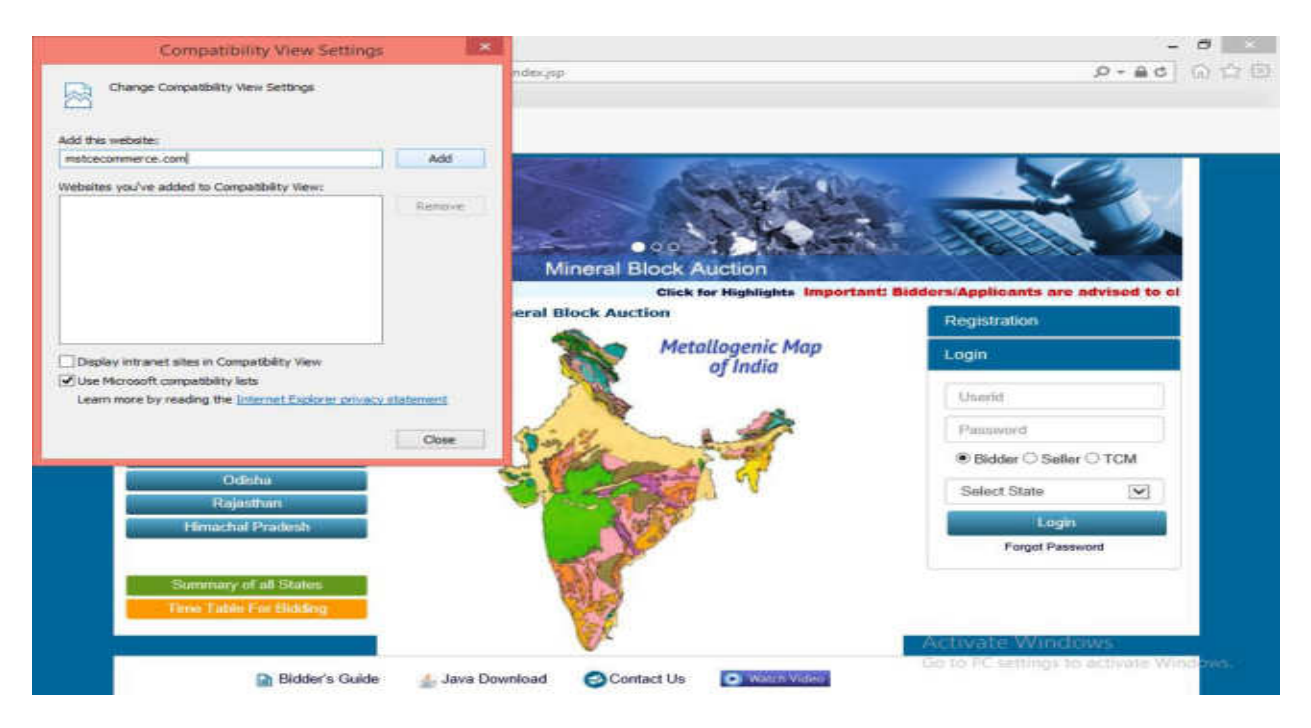

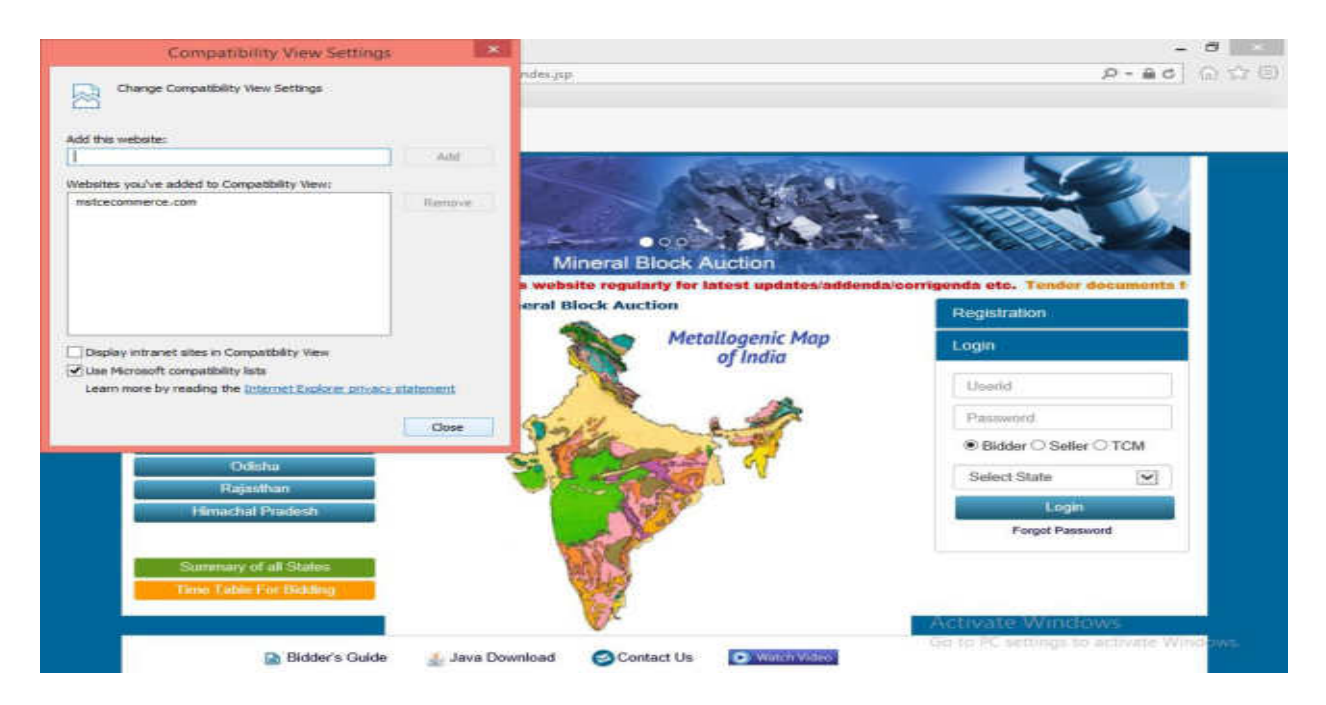

Under the 'Internet Options', the following tabs will open and to be set as explained below

| ineral Block Auction |                                                                                                    |                                |                                                                                                    |                                         |
|----------------------|----------------------------------------------------------------------------------------------------|--------------------------------|----------------------------------------------------------------------------------------------------|-----------------------------------------|
| Edit View Favorites  | golt Help                                                                                                    |                                |                                                                                                    |                                         |
| Buyer Registration   | Delete browsing history<br>InPrivate Browsing<br>Turn on Tracking Protection<br>ActiveX Filtering<br>File connection problems<br>Reoper last browsing session<br>Add site to Apps | Ctrl+Shift+Del<br>Ctrl+Shift+P |                                                                                                    |                                         |
| And                  | View downloads<br>Pop-up Blocker<br>SmartScreen Filter<br>Manage media licenses<br>Manage add-ons<br>Compatibility View settings                                                  | Ctri+J                         | Metallogenic Map<br>of India                                                                                                    | Click for High<br>Registration<br>Login |
| +<br>Mari<br>M       | Subscribe to this feed<br>Feed discovery<br>Windows Update                                                                                                    | ÷                              |                                                                                                    |                                         |
|                      | Performance dashboard<br>F12 Developer Tools                                                                                                    | Ctrl+Shift+U                   | 1 V                                                                                                    | Bidder O Seller O TCM                   |
| - Pilma              | Virtual Keyboard<br>Send to OneNote                                                                                                    |                                | and the second second s | Select State                            |
|                      | Report website problems                                                                                                    |                                |                                                                                                    | Forgot Password                         |
| Sum                  | Internet options                                                                                                    | 10074                          |                                                                                                    |                                         |
| Time F               | atala For Ekde                                                                                                    | Contraction of the second      |                                                                                                    | 6 Activate Windows                      |

Check box of - delete browsing history on exit.

| Philips//gov.microsoft.com                                                          | s, type each address o<br>nitwinits of million | its own line. |                                    |                                              |
|-------------------------------------------------------------------------------------|------------------------------------------------|---------------|------------------------------------|----------------------------------------------|
| Use current                                                                         | Use default                                    | Use new tab   | 1535                               |                                              |
| Startup                                                                             | Includes and include and                       |               |                                    |                                              |
| <ul> <li>Start with tabs from the last set</li> <li>Start with home page</li> </ul> | mión                                           |               | aral Block Auction                 | and the coloring                             |
| Tabs                                                                                |                                                |               | ta Important: Bidders/Applicants a | re advised to check the contents of this web |
| Change how webpages are display                                                     | ved in tabs.                                   | Tabs          | k Auction                          | Regnitution                                  |
| Delete temporary files, history, co                                                 | okies, saved passwori                          | ts, and web   | Metallogenic Map                   | Login                                        |
| Delete browsing history on exit                                                     |                                                |               | of India                           |                                              |
|                                                                                     | Delete                                         | Settings      | No. 10                             |                                              |
| Appearance                                                                          |                                                |               |                                    |                                              |
| Colors Languages                                                                    | Fonts                                          | Accessibility | Const 7                            | 1                                            |
|                                                                                     | W. Canad                                       | 1 444         |                                    | Bidder O Seller O TCM                        |
|                                                                                     | m cancer                                       | P6177         | a spin a pr                        | Solect State                                 |
|                                                                                     |                                                |               | a de la                            | Login                                        |
|                                                                                     |                                                | 5.3.0         |                                    | Econot Dassword                              |

Go to Tools  $\rightarrow$  Internet Options  $\rightarrow$  'General' Tab followed by 'Settings', the option 'Every time I visit the webpage' has to be selected

| Internet Options ?                                                                                                    |                                                                               |
|----------------------------------------------------------------------------------------------------|-------------------------------------------------------------------------------|
| General Security Privacy Content Connections Programs Advanced                                                                                                    | D - ₩ 0 10 10 10 10                                                           |
| Website Data Settings ?                                                                                                    |                                                                               |
| Temporary Internet Files History Caches and databases                                                                                                    |                                                                               |
| Internet Explorer stores copies of webpages, images, and media                                                                                                    |                                                                               |
| Check for newer versions of stored pages:                                                                                                    |                                                                               |
| Every time I visit the webpage                                                                                                    |                                                                               |
| C Every time I start Internet Explorer                                                                                                    |                                                                               |
| Automatically                                                                                                    | Block Auction                                                                 |
| The many is used in the second second | sk the contents of this website regularly for latest updates/addenda/corrigen |
| (Reconstruction: 50-25048) 250 (\$                                                                                                    | nuction Regulation                                                            |
| C:\Users\Administrator\AppDets\Local\Microsoft\Windows\<br>DietCache\                                                                                                    | Metallogenic Map<br>of India                                                  |
| Move folder View objects Wew files                                                                                                    |                                                                               |
| CK Cancel                                                                                                    |                                                                               |
|                                                                                                    | Bidder O Seller O TCM                                                         |
| OK Cancel Apply                                                                                                    | Select State                                                                  |
|                                                                                                    | Lagin                                                                         |
|                                                                                                    | Forgot Pasaword                                                               |
| Summary of all Stat                                                                                                    |                                                                               |
| Time Table For Bdd                                                                                                    | Activate Windows                                                              |
|                                                                                                    | Construction Construction                                                     |

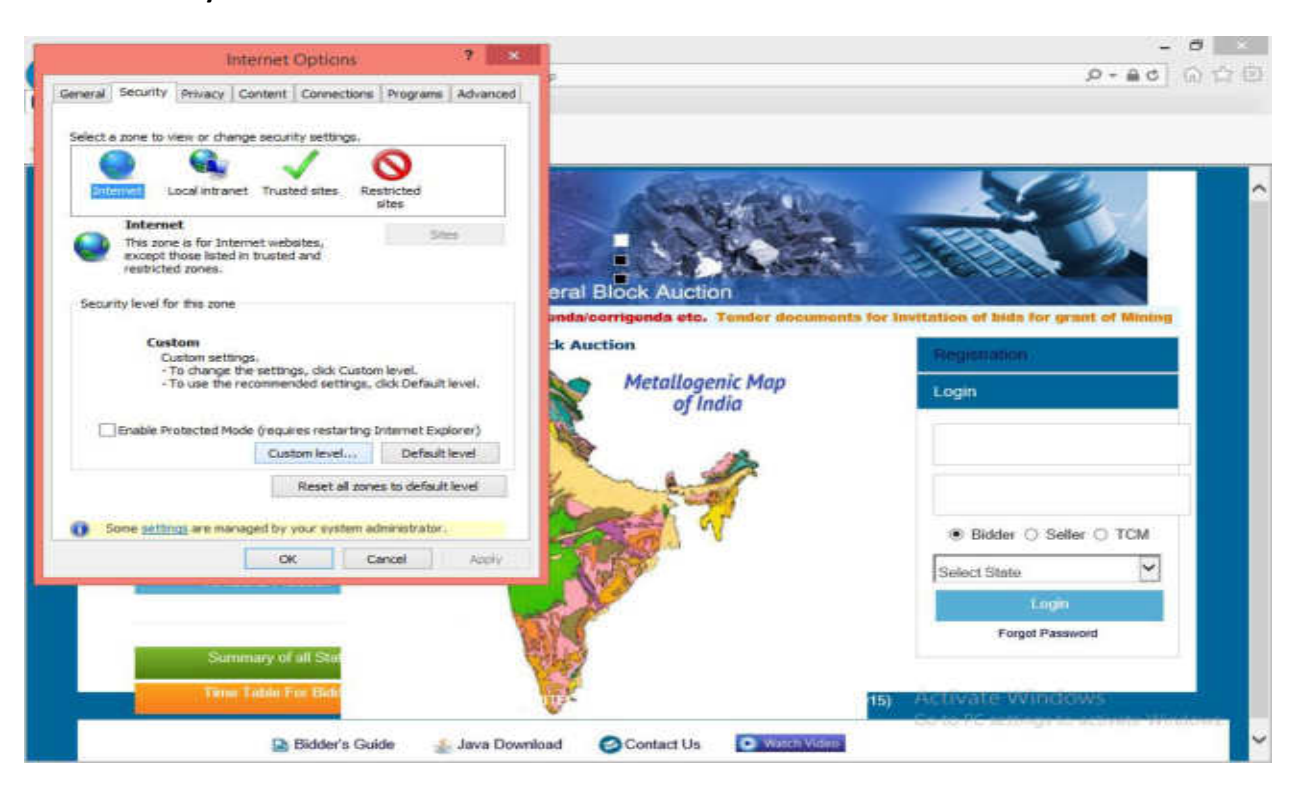

#### Under ' Security ' tab select ' Internet ' and then click on ' Custom level

#### Uncheck the Enable Protected Mode

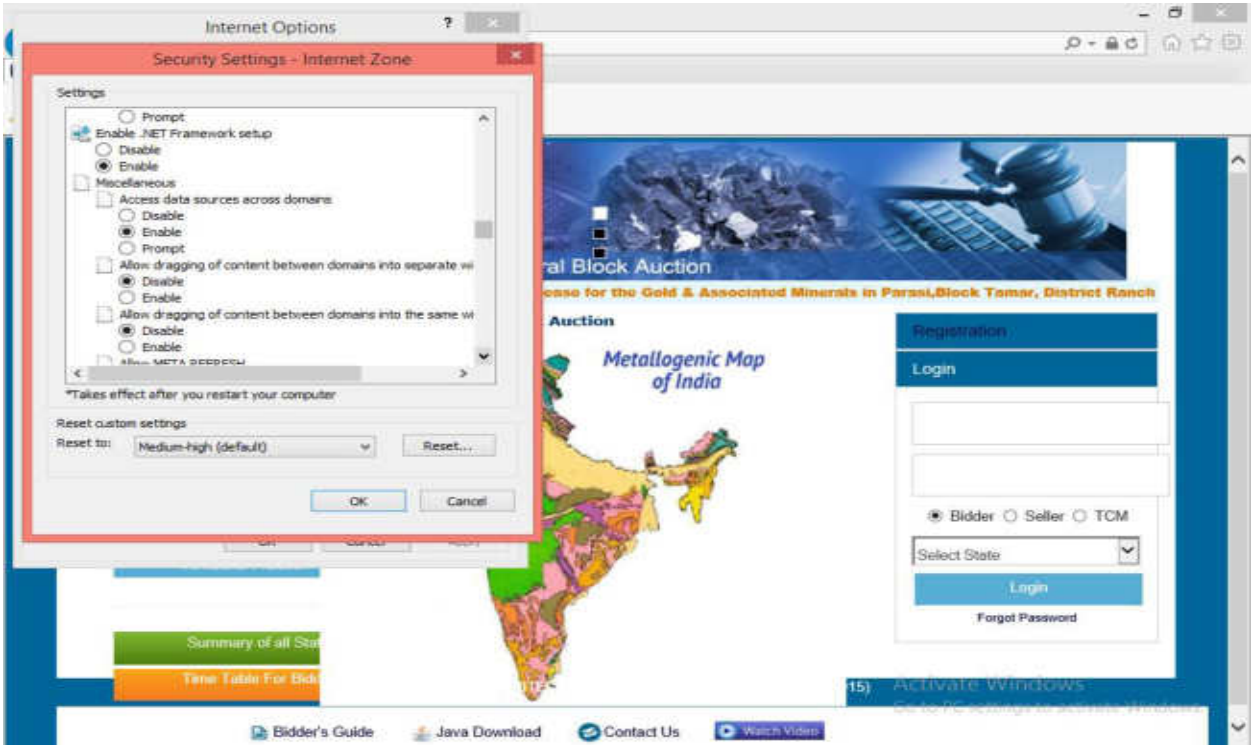

Please select 'Disable' for 'Use Pop up Blocker

| Internet Options ?                                                                                                    | - 0                                                                                                    |
|----------------------------------------------------------------------------------------------------|----------------------------------------------------------------------------------------------------|
| Security Settings - Internet Zone                                                                                                    | P-80 0 €                                                                                                    |
| Settings                                                                                                    |                                                                                                    |
| Disable     Disable                                                                                                    |                                                                                                    |
| Submit non-encrypted form data                                                                                                    |                                                                                                    |
| () Enable                                                                                                    |                                                                                                    |
| O Prompt                                                                                                    |                                                                                                    |
| Osable                                                                                                    |                                                                                                    |
| O Enable                                                                                                    |                                                                                                    |
| O Disable                                                                                                    | Auction                                                                                                    |
| Enable                                                                                                    | M - Jharkhand has been uphoneel MSTC BHOPAL IS GOING TO CO                                                                                                    |
| O Disable Auction                                                                                                    | Registration                                                                                                    |
| 🛞 Enable                                                                                                    | etallogenic Map                                                                                                    |
| c >                                                                                                    | of India                                                                                                    |
| -Takes effect aner you restart your computer                                                                                                    |                                                                                                    |
| Reset custom settings                                                                                                    |                                                                                                    |
| Personal Person Person                                                                                                    |                                                                                                    |
| Contract Contract                                                                                                    | AN CONTRACTOR OF CONTRACTOR OF |
| OK Cancel                                                                                                    | Bidder O Seller O TCM                                                                                                    |
|                                                                                                    |                                                                                                    |
|                                                                                                    | Select State                                                                                                    |
| and the second second se | Login                                                                                                    |
|                                                                                                    | Forgot Password                                                                                                    |
| Summary of all Stat                                                                                                    |                                                                                                    |
| Term Lotter For Hold                                                                                                    |                                                                                                    |
|                                                                                                    | 15) Activate Windows                                                                                                    |
|                                                                                                    |                                                                                                    |

Please select 'Enable' for 'Allow status bar for updates via script' and 'Scripting of JAVA applets

| internet Options                                                                                                    | 100                                                                                                    | ၉-၉၄ ကြ 🖓                                                                                                    |
|----------------------------------------------------------------------------------------------------|----------------------------------------------------------------------------------------------------|----------------------------------------------------------------------------------------------------|
| Security Settings - Internet Zone                                                                                                    | and a second second sec |                                                                                                    |
| Settings<br>Scroting<br>Active scripting<br>Disable<br>Prioript<br>Allow Frong animatic clipboard access<br>Disable<br>Compt<br>Allow Status Sar updateo via script | al Block Auction                                                                                                    |                                                                                                    |
| Onable     Enable     Anni websites to prompt for information using scrip     Dosble     Enable     Enable     Enable     Enable                                    | ted winds HOPAL IS GOING TO CON<br>Auction<br>Metallogenic N<br>of India                                                                                                    | NOUCT ONLINE AUCTIONS FOR GRANT OF MINING LE Registration Login                                                                                                    |
| Reset custom settings Reset to: Medium-High (default)                                                                                                    | Reset.                                                                                                    |                                                                                                    |
|                                                                                                    | Cancel                                                                                                    | Bidder O Seller O TCM     Seller State     V                                                                                                    |
|                                                                                                    | No.                                                                                                    | Login<br>Forget Password                                                                                                    |
| Summary of all Stat                                                                                                    | <b>V</b>                                                                                                    | 15) Activate Windows                                                                                                    |
|                                                                                                    |                                                                                                    | With the second second s |

### Add the website in Trusted Sites

Please click on tab 'Security' and select 'Trusted Sites' followed by 'Sites'.

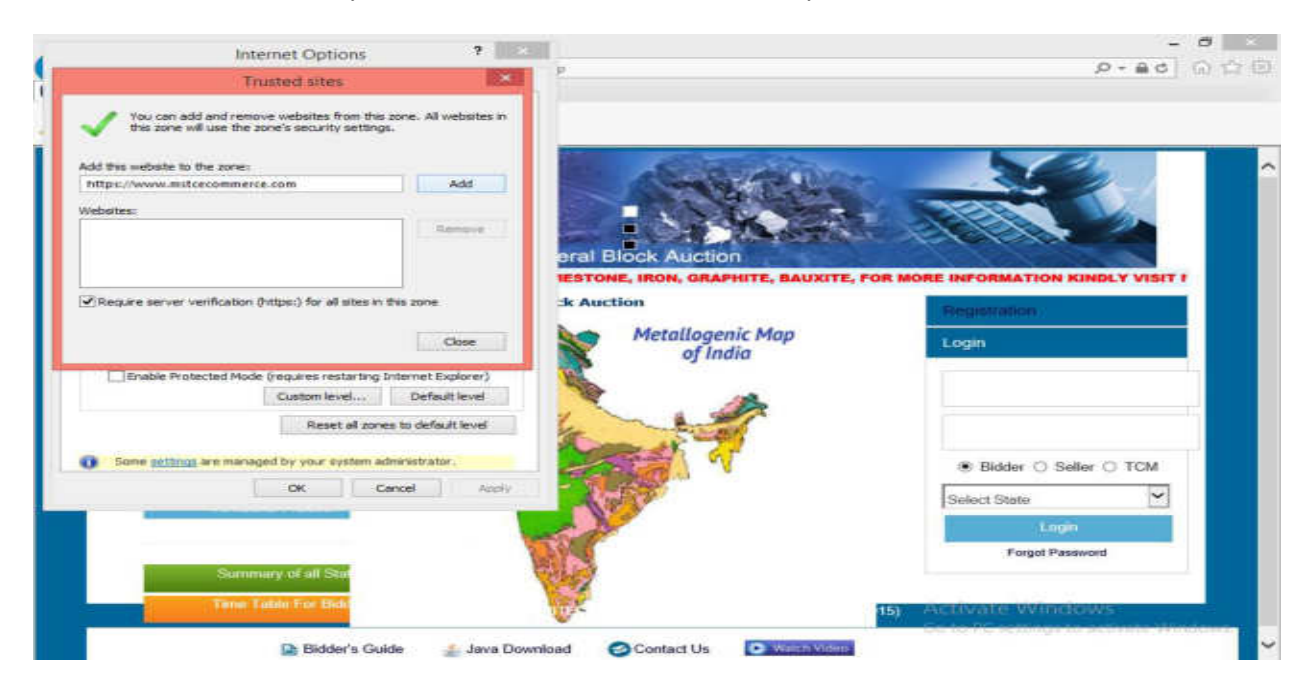

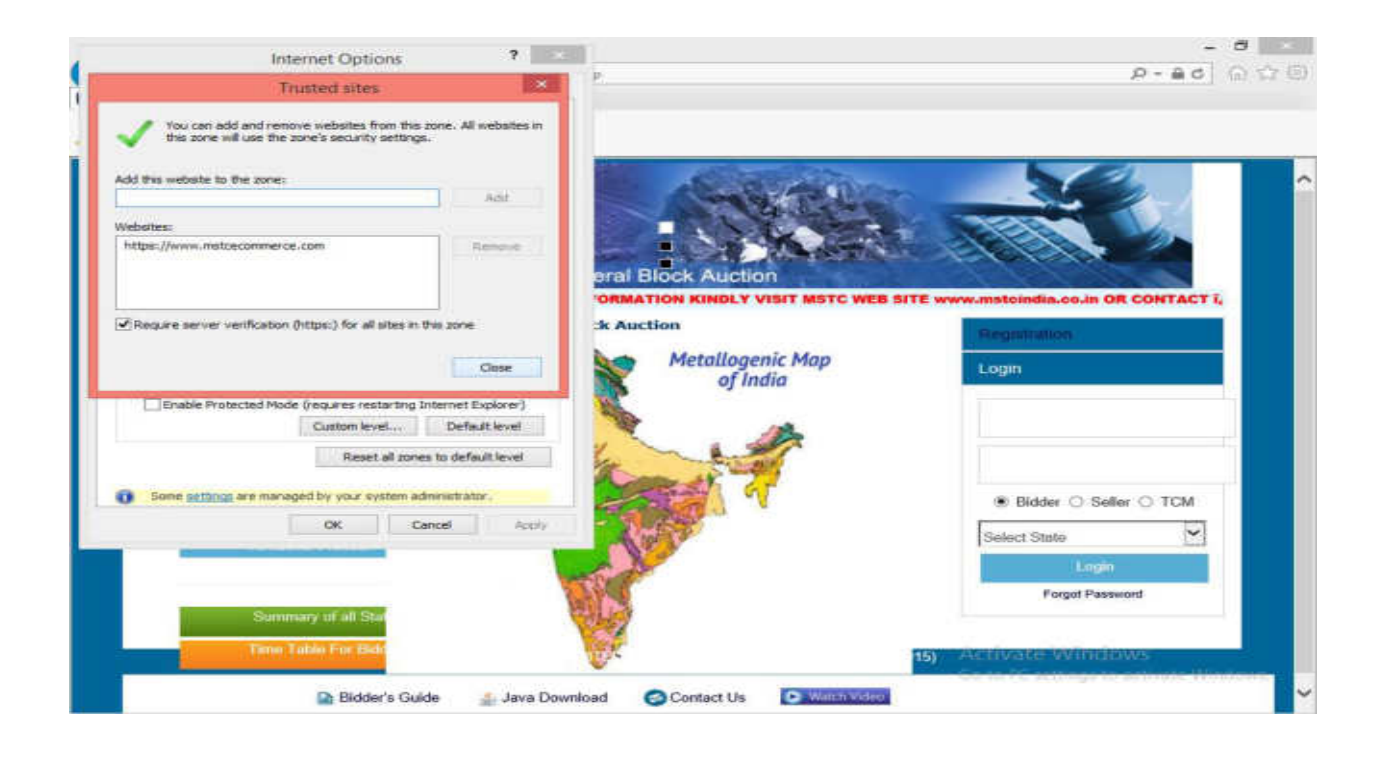

Uncheck the 'Enable Protected Mode'.

The check box against 'Enable Protected Mode' has to be removed

| Internet Options ?                                                                                                    | P-80 01                                                      |
|----------------------------------------------------------------------------------------------------|--------------------------------------------------------------|
| eneral Security Privacy Content Connections Programs Advanced                                                                       |                                                              |
|                                                                                                    |                                                              |
| Trusted sites This zone contains websites that you trust not bo damage your computer or your files, Tou have websites in this zone. |                                                              |
| Security level for this zone Brail Block Auct                                                                                       | OR<br>DAV AT +91,8826562675 Additional technical documents b |
| Custom Settings.                                                                                                    | Regnitation ;                                                |
| - To use the recommended settings, dick Default level.      Default level.      Metallog     of file                                | enic Map<br>ndia                                             |
| Custom level Default level                                                                                                    | 18                                                           |
| Reset al zones to default level                                                                                                    |                                                              |
| Some settings are managed by your system administrator.                                                                             | Bidder O Seller O TCM                                        |
| OK Cancel Activy                                                                                                    | Select State                                                 |
|                                                                                                    | Login                                                        |
|                                                                                                    | Forgat Password                                              |
| Summary of all Stat                                                                                                    |                                                              |
| Time Table For Bide                                                                                                    | 15) Activate Windows                                         |
|                                                                                                    | Contra TC antilage da actuada Hindorea                       |

Please enable all the ActiveX Controls and plug-ins as provided in the screenshots below.

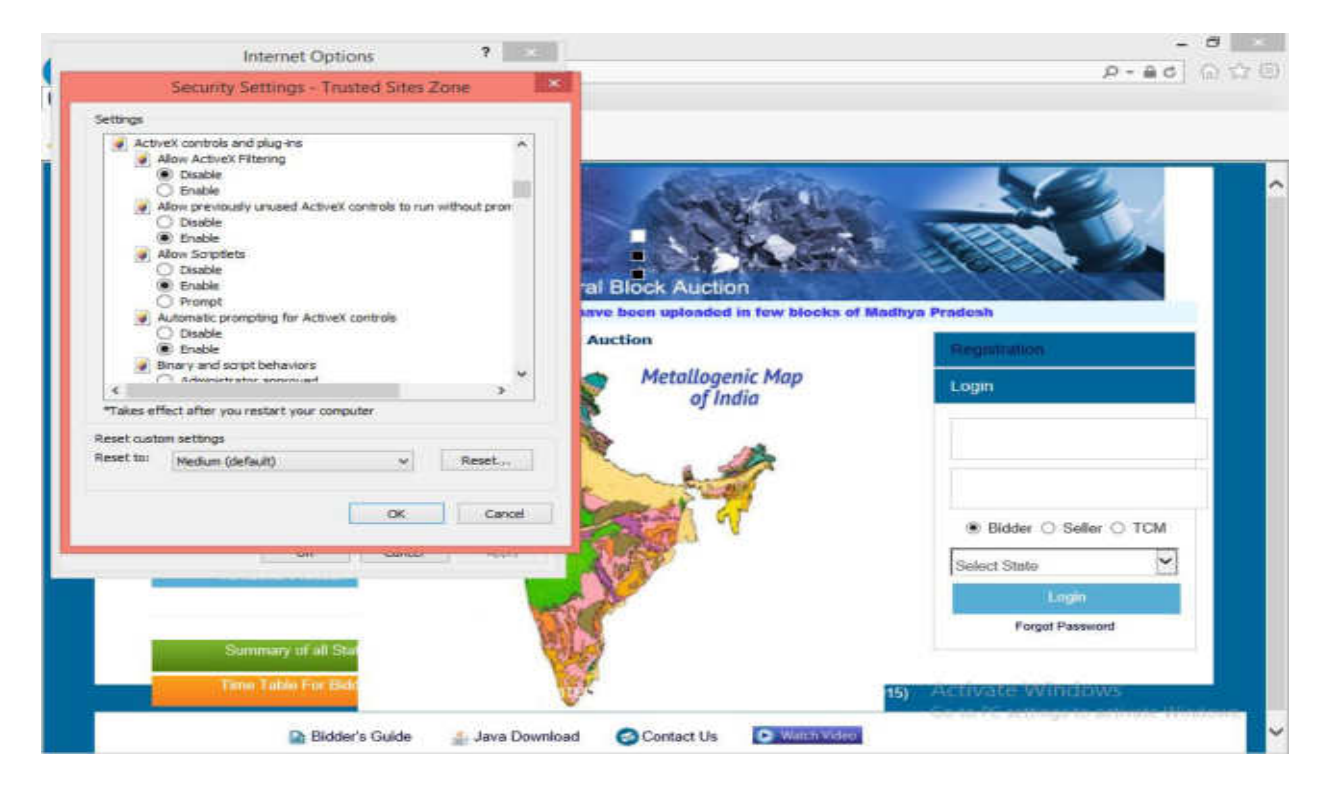

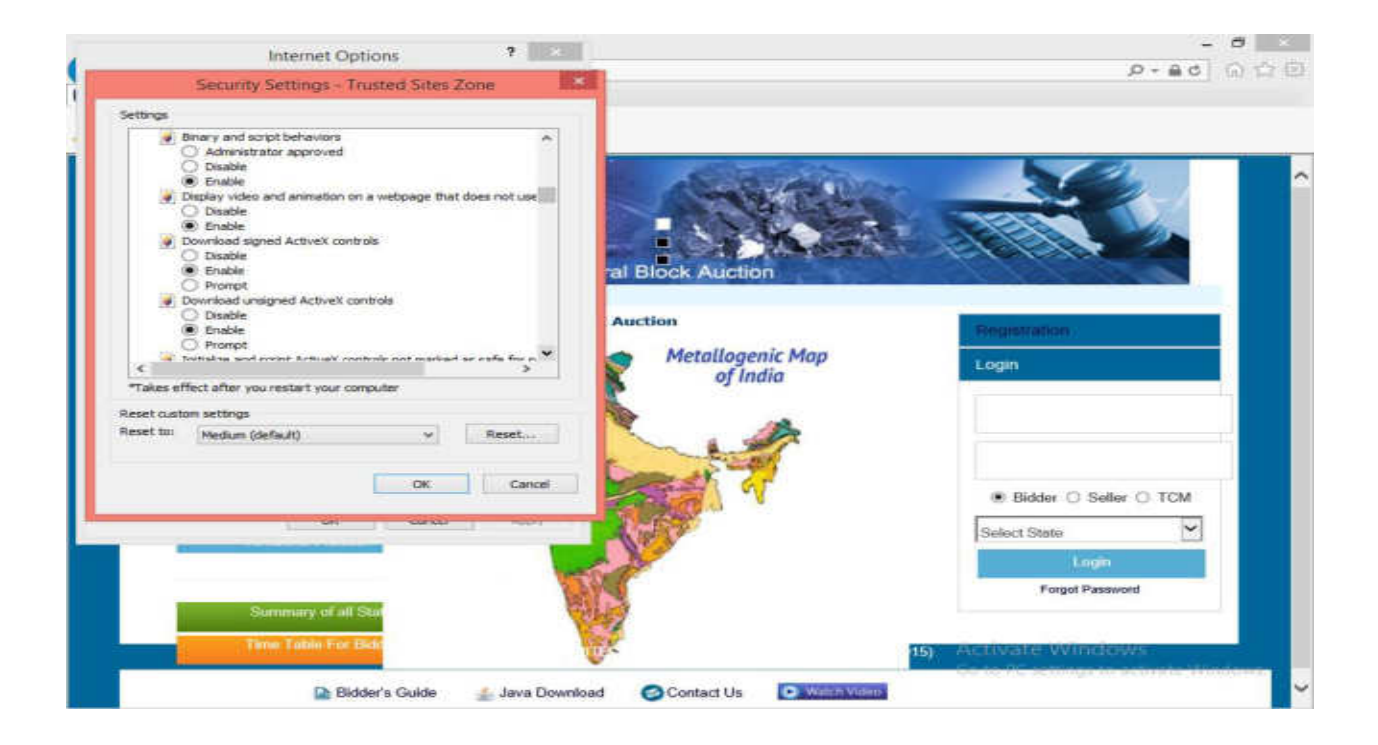

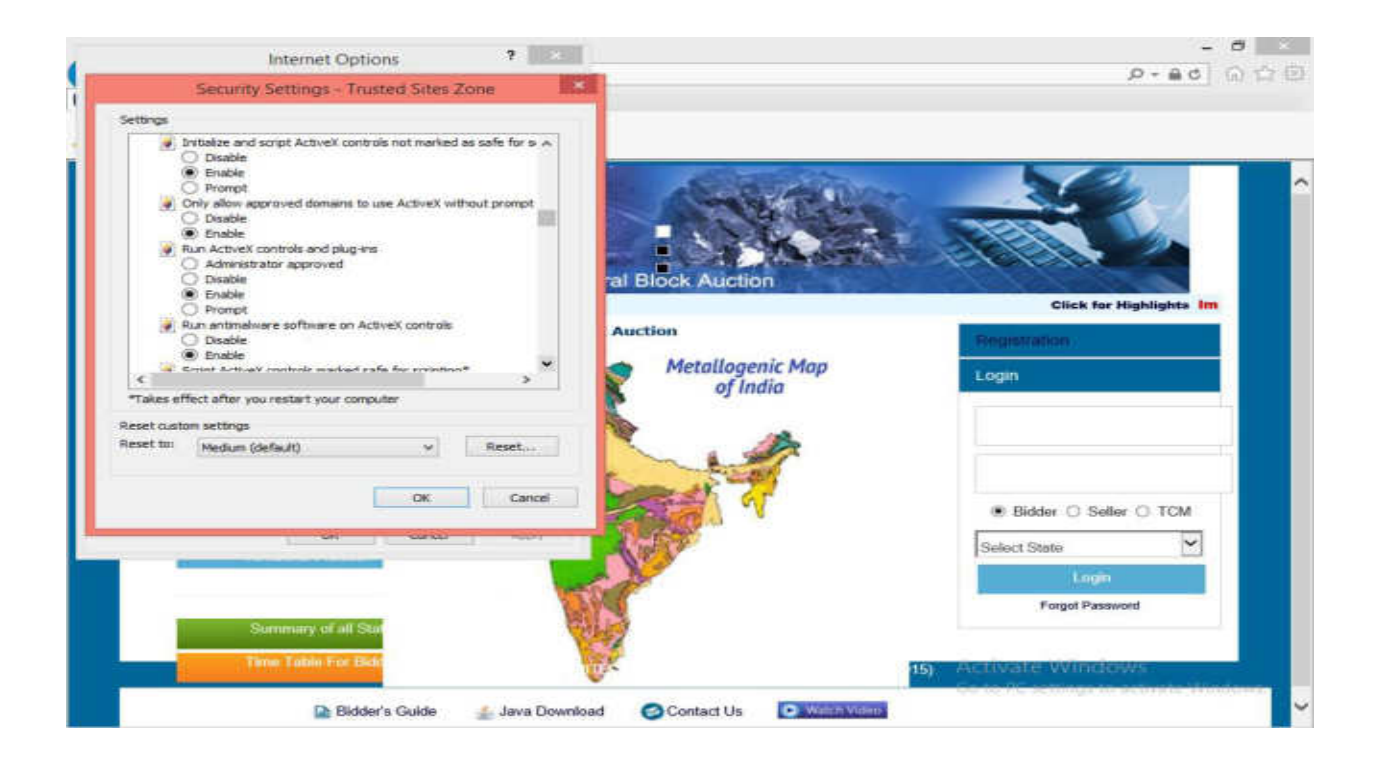

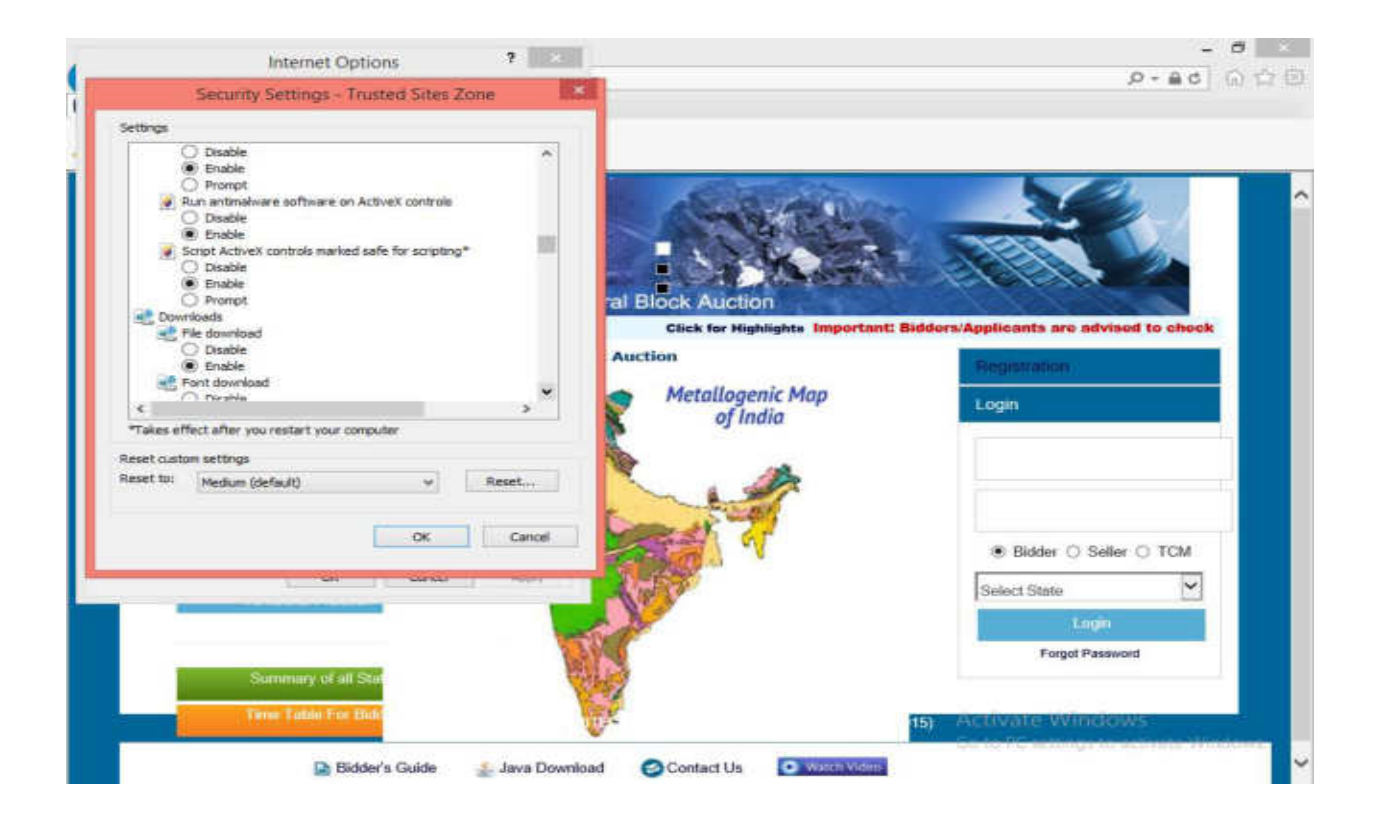

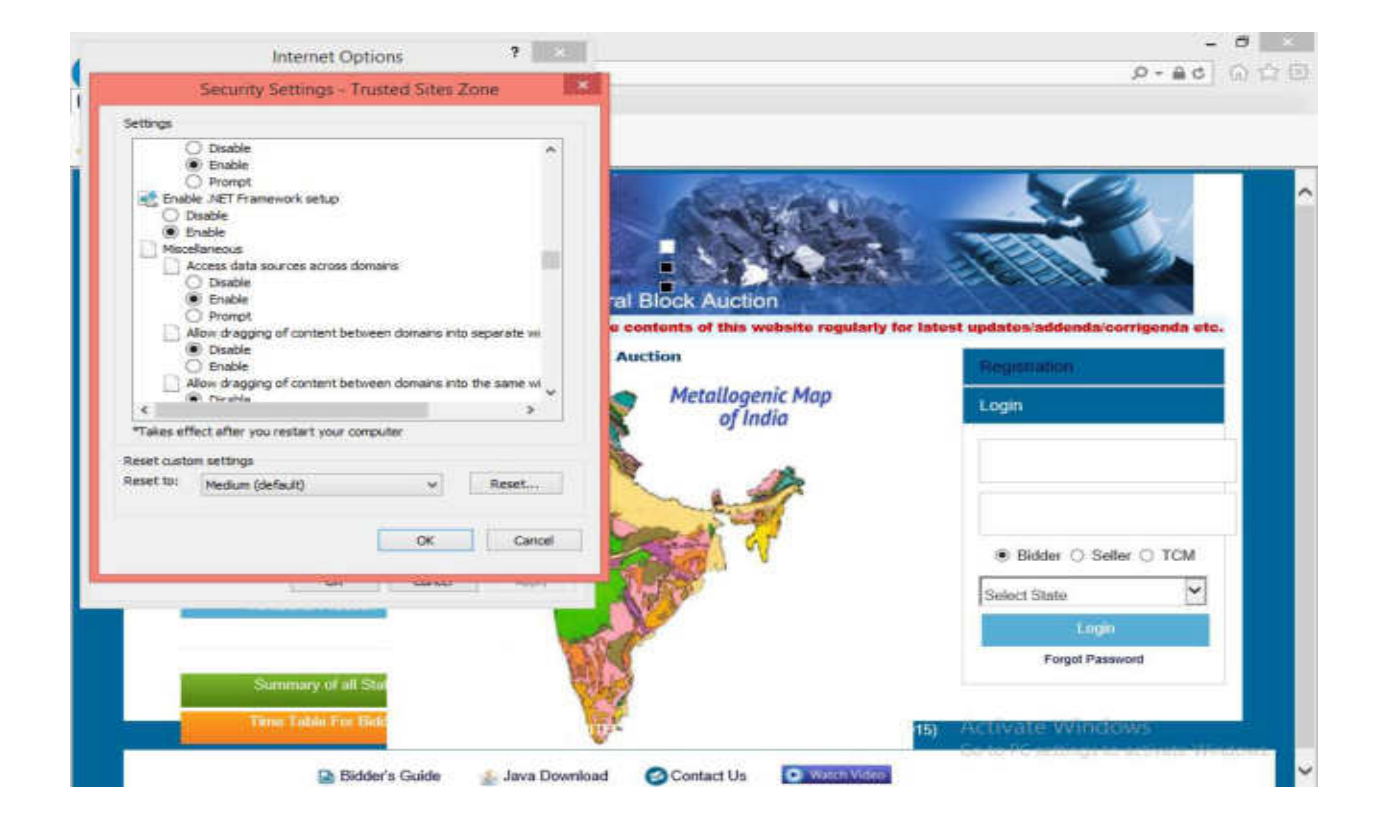

Please select 'Disable' for 'Use Pop up Blocker

| Settings  Navigate Windows and frames across different domains  Disable  Prompt Render legacy filters Disable Disable |
|----------------------------------------------------------------------------------------------------|
| Newgate windows and frames across different domains     Disable     Prompt     Render legacy filters     Disable     Disable     Disa     |
| Metallogenic Map                                                                                                    |
| Takes effect after you restart your computer                                                                                                    |
| Reset custom settings<br>Reset til: Medium (default) v Reset                                                                                                    |
| DK Cancel Bidder O Seller O TCM                                                                                                    |
| Select State                                                                                                    |
| Login                                                                                                    |
| Summary of all Store                                                                                                    |
| The Table For Body 151 Activate VVInderva                                                                                                    |

## Click on advanced

| Internet Opticins ?                                                                                                    | - 0                                                 |
|----------------------------------------------------------------------------------------------------|-----------------------------------------------------|
| Tereral Security Privacy Content Connections Programs Advanced Home page To create home page tabs, type each address on its own line. | P-86 0 P-                                           |
| Use current Use default Use new tab                                                                                                   |                                                     |
| C Start with table from the last session                                                                                              |                                                     |
| Start with home page     eral Block Auction                                                                                           |                                                     |
| Tabs                                                                                                    | or the Gold & Associated Minerats in Parasi,Biock T |
| Change how webpages are displayed in tabs. Tabs :: Ck Auction                                                                         | Registration                                        |
| Delete temporary files, history, cookies, saved passwords, and web form information.                                                  | Login                                               |
| Appearance                                                                                                    |                                                     |
|                                                                                                    | Bidder O Seller O TCM                               |
| OK Cancel Acoly                                                                                                    | Select State                                        |
|                                                                                                    | Login                                               |
|                                                                                                    | Forget Password                                     |
| Term Table For Bidd                                                                                                    | 19 Activate Windows                                 |
|                                                                                                    | Ge to NC settings to activate Hindows               |

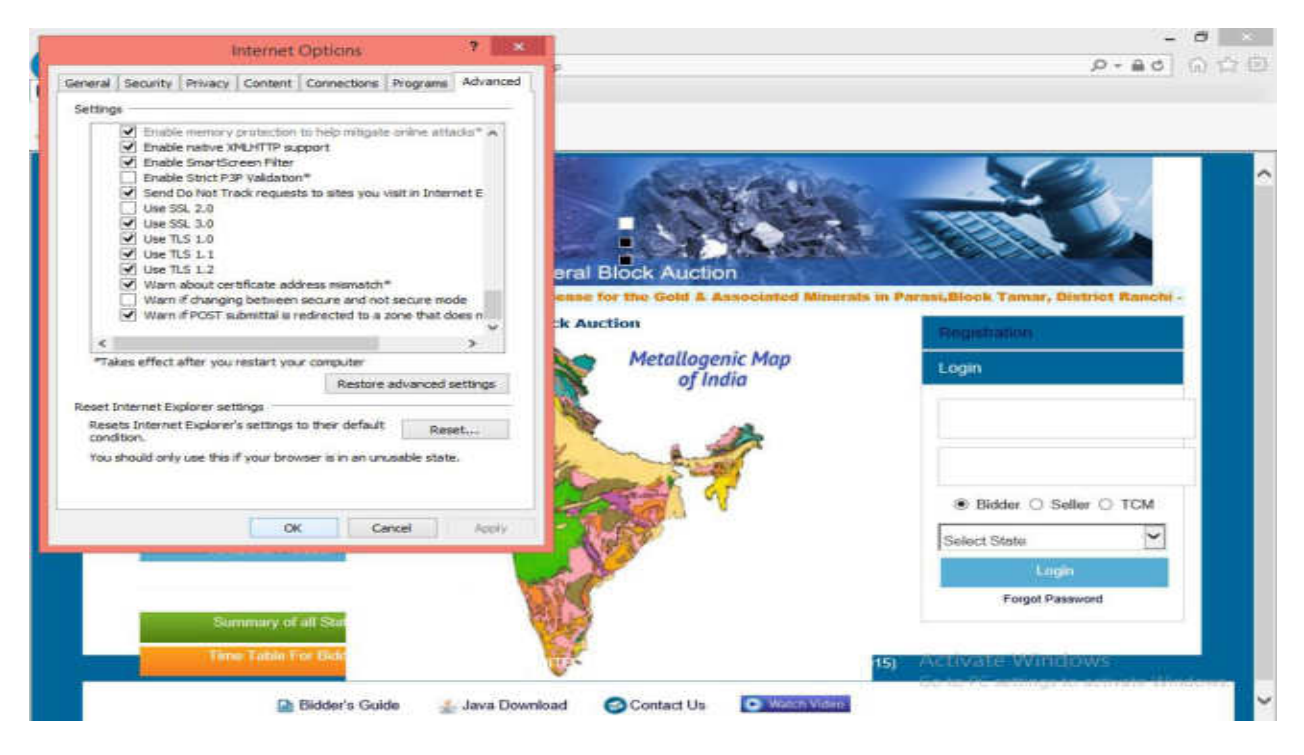

Once the settings are done, please click on 'Apply' followed by 'Ok' and close the browser

Click on Search at Start Menu – Configure Java

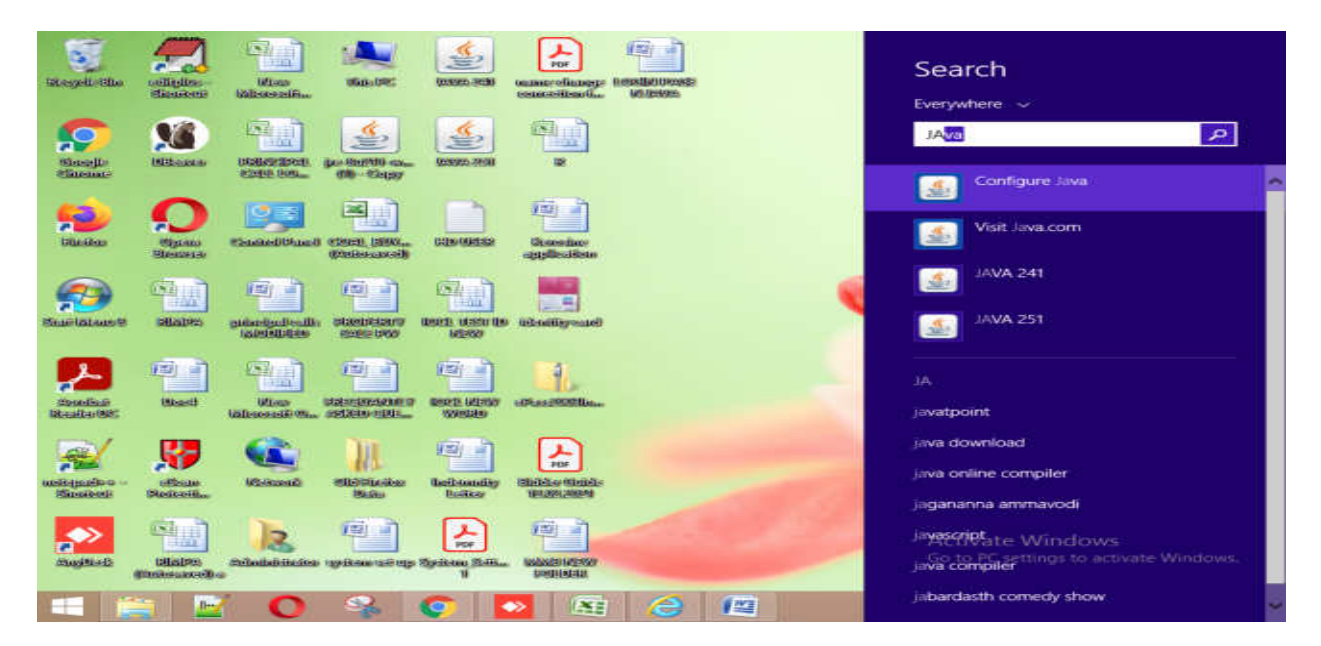

Select Java in Java Control Panel & View for check the version

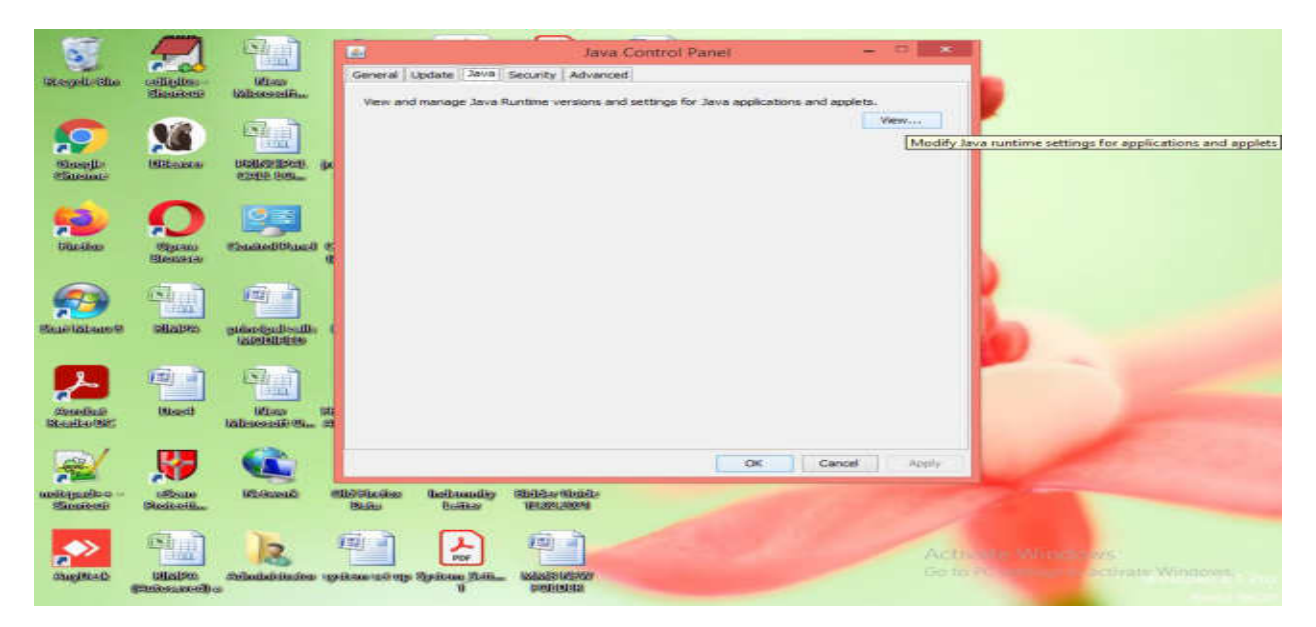

| Enable Offline latest versio | on java & click on ok |
|------------------------------|-----------------------|
|------------------------------|-----------------------|

| -                      |                     | (Second                                                                                                    | 1               | 1000                  | -                          |                   |                       |            |            |   |   |  |
|------------------------|---------------------|----------------------------------------------------------------------------------------------------|-----------------|-----------------------|----------------------------|-------------------|-----------------------|------------|------------|---|---|--|
| . 93                   | 200                 |                                                                                                    | Les             | Linders 120           | a Canada a                 | Java Contro       | i Panel               | 1.0        |            |   |   |  |
| Trespetivisto          | sailieine -         | Mirco Million                                                                                                    | German          | Copulate 1997         | - Security   P             | Company (         | 200 Care              | 44.33      |            |   |   |  |
|                        |                     | -                                                                                                    | Verra           | nd manage Jar         | a Runtime vers             | ions and settings | for Java applications | and applet | Nieton     |   |   |  |
| <b>.</b>               |                     | 「日田」                                                                                                    | 12              |                       | Java Ru                    | ntime Enviro      | nment Settings        |            |            | * |   |  |
| Shusella<br>Shusella   | BRANN               | AND DESCRIPTION OF A DESCRIPTION OF A DE | User (s         | lystem                |                            |                   |                       |            |            | 2 |   |  |
| 100                    | 0                   | (Internet)                                                                                                    | Pla             | Product               | Location                   | Path              | Runtime Paramet       | Enabled    | Archite    |   |   |  |
|                        | ••••                |                                                                                                    | 1.8             | 1.8.0_281             | http://java<br>http://java | C: Program        |                       |            | x86<br>x85 |   |   |  |
| Glasses                | Blenstein           | Control Dented                                                                                                    | 5.8             | 1.8.0_231             | http://java                | C: Woorsen        |                       |            | 1446       |   |   |  |
|                        | (Shin)              | (a) à                                                                                                    |                 |                       |                            |                   |                       |            |            |   |   |  |
| 200                    | 100                 |                                                                                                    |                 |                       |                            |                   |                       |            |            |   |   |  |
| Sumpress               | - Seconda           | Constant and a second                                                                                                    | -               |                       |                            |                   | Find                  | Add        | Remove     |   |   |  |
|                        | रहा जे              | Real                                                                                                    |                 |                       |                            |                   |                       | ~          | Cannel     |   |   |  |
|                        |                     |                                                                                                    |                 |                       |                            |                   |                       | 90         | Carces     |   |   |  |
| Standard<br>Realizable | Misesth             | hiteseedau                                                                                                    | 00              |                       |                            |                   |                       |            |            |   |   |  |
| mark.                  |                     | 62                                                                                                    |                 |                       |                            |                   |                       |            |            |   |   |  |
| 1                      | - <b>N</b>          |                                                                                                    |                 |                       |                            |                   | OK                    | Cancel     | - Acoly    | - |   |  |
| unit-period            | Sectoril            | George-Bill                                                                                                    | CONTRACTOR OF   | Ball-month<br>Bolitar | or District of the         | 0-0-+<br>94       |                       |            |            |   | - |  |
|                        | -                   |                                                                                                    |                 | 0                     | -                          |                   |                       |            |            |   |   |  |
|                        |                     | 2                                                                                                    | <b>P</b>        | 슯                     | 191                        |                   |                       |            |            |   |   |  |
| discrimina (C          | Lalial Pos          | Collecter Stations                                                                                                    | 1948-000 12-0 m | p Spitem Sie          | a_ latately                | 150               |                       |            |            |   |   |  |
|                        | different rectories | <b>G</b>                                                                                                    |                 |                       | OGRADES                    | #5                |                       |            |            |   |   |  |

Select Security – Edit site list – add site (https://www.mstcecommerce.com) - - Apply – OK

| 1                                |                                                                                                    | विद्या                                | 🛃 Java Control Panel - 🗆 💌                                                                                                    |
|----------------------------------|----------------------------------------------------------------------------------------------------|---------------------------------------|----------------------------------------------------------------------------------------------------|
| The second section               | C COC                                                                                                    | Life man                              | General Lipdate Java Security Advanced                                                                                                    |
| ancipalectus                     | Shisaranta                                                                                                    | Marcolin                              | Enable Java content for browser and Web Start applications                                                                                                    |
| Slaveji:<br>Slaveji:<br>Slaveji: | Mileaster                                                                                                    | A montheast                           | Security level for applications not on the Exception Site list                                                                                                    |
| <b>Site</b> idas                 |                                                                                                    | Control Control of                    | Send only if the certificate can be verified as not revoked.     Send only if the certificate can be verified as not revoked.     Send applications identified by a certificate from a bracted authority are allowed to run, even     if the revocation status of the certificate cannot be verified.                                                                                                    |
| anistane.                        | Calification of the second second sec | (E) a<br>pidesipulsulla<br>tabbilitis | Exception Site List<br>Applications leuriched from the sites listed below will be allowed to run after the appropriate<br>security prompts.<br>https://www.msitecommerce.com                                                                                                    |
| 2                                | ब्ब न                                                                                                    | a in                                  | Add, Remove, or Edit entries on the Exception Site List                                                                                                    |
| Consiliants<br>Readborth         | (User0                                                                                                    | lift soo th<br>haloseedad             | Restore Security Prompts Manage Certificates                                                                                                    |
| 2                                | 5                                                                                                    |                                       | OK: Cancel Apply                                                                                                    |
| uskyppics -<br>Simiteri          | piedentile.                                                                                                    | Millionado e                          | Addisofan Andonadiy HidderSteide<br>Beiks Beiker WilderSteid                                                                                                    |
| angitted                         | Bilaba<br>(Malacon)                                                                                                    |                                       | Activity Mintel As<br>isource as finite and the astronomy and the astronomy and the astronomy activity with a second astronomy activity with a second astronomy activity with a second astronomy activity and astronomy activity with a second astronomy activity and astronomy activity astronomy activity astronomy activity astronomy |

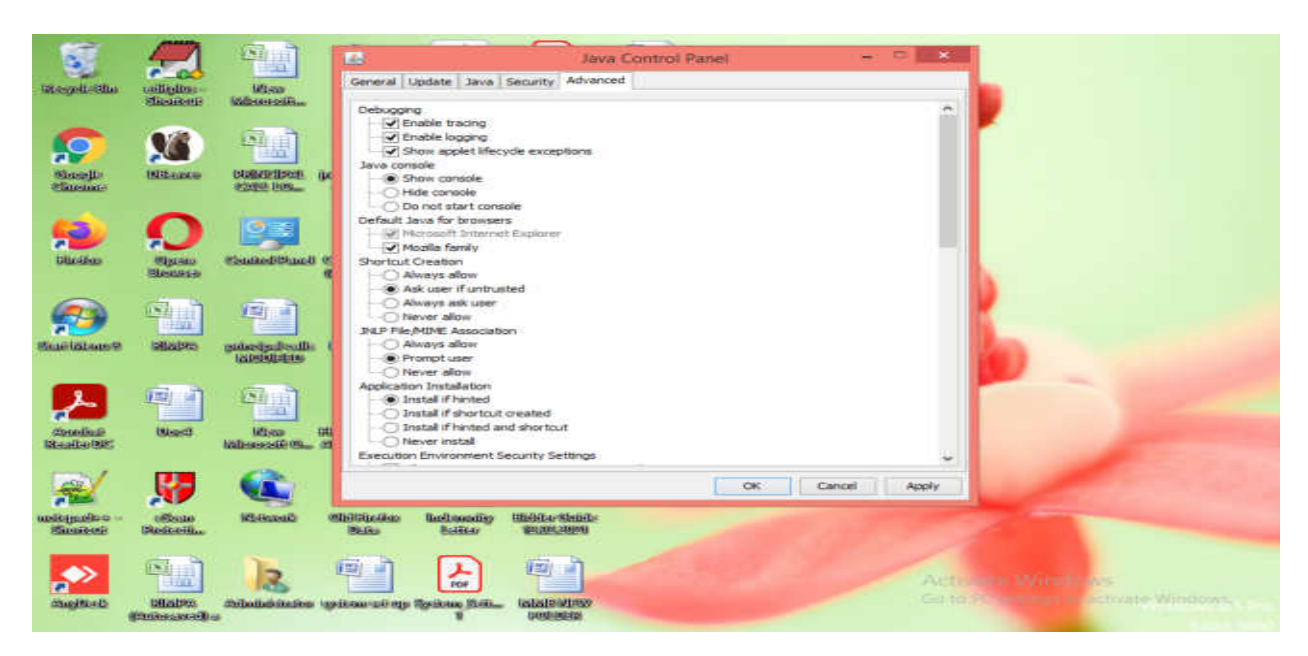

Click on Advance – Java Console – Enable show console

Select ADVANCE Security Settings – Enable use TLS 3.0, Use TLS 1.0, Use TLS 1.1, Use TLS 1.2, Use TLS 1.3

Miscellaneous – Enable all

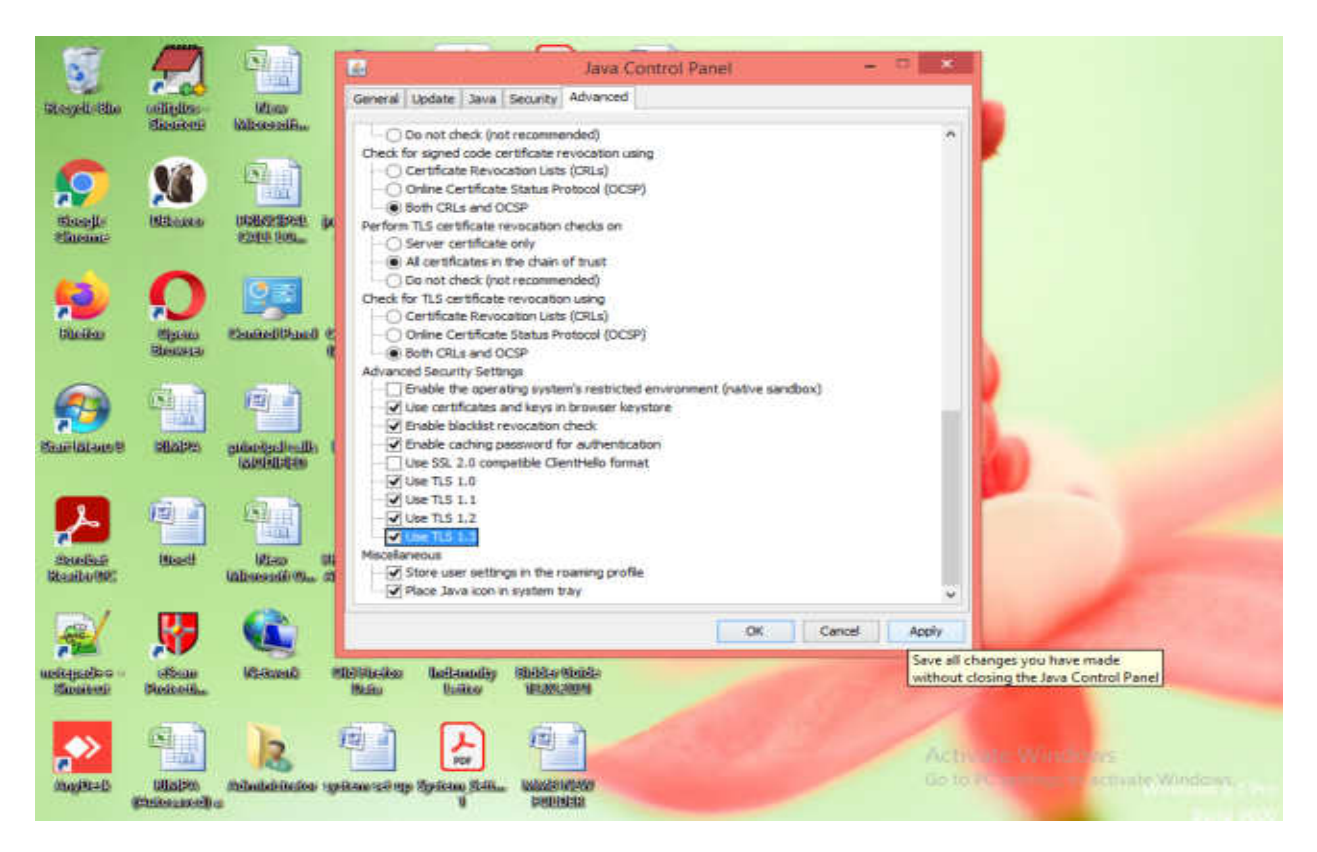

Click on Apply – OK

| it View<br>luyer Registra | Favorites Tools Help<br>stion 🛄 IBAPI 🗿 MSTC Helpdes                  | k                                                                                                    |                                                                                                    |                                                                 |                  |           |   |  |  |
|---------------------------|-----------------------------------------------------------------------|----------------------------------------------------------------------------------------------------|----------------------------------------------------------------------------------------------------|-----------------------------------------------------------------|------------------|-----------|---|--|--|
| (4 111 Å)                 | -                                                                     | Manage A                                                                                                    | dd-ons                                                                                                    |                                                                 |                  |           |   |  |  |
| -                         | View and manage your Internet Explorer add-ons                        |                                                                                                    |                                                                                                    |                                                                 |                  |           |   |  |  |
|                           | Add-on Types                                                          | Name                                                                                                    | Publisher                                                                                                    | Status                                                          | Load time        | Navigat ^ |   |  |  |
| ant of M                  | Toolbers and Extensions  Search Providers  Tracking Protection  Show: | Not Available<br>Discuss<br>Not Research<br>Virtual Keyboard<br>Send to OneNote<br>Oracle America, Inc.<br>Java(tm) Plug-in 2 SSV Helper<br>Java(tm) Plug-in SSV Helper | Not Available<br>Not Available<br>Not Available<br>Not Available<br>Oracle America, Inc.<br>Oracle America, Inc. | Disabled<br>Enabled<br>Enabled<br>Enabled<br>Enabled<br>Enabled | 0.02 s<br>0.00 s |           | • |  |  |
|                           | All add-ons                                                           | * <                                                                                                    |                                                                                                    |                                                                 |                  | · · · ·   |   |  |  |
|                           | Select an add-on to modify                                            | status or view details.                                                                                                    |                                                                                                    |                                                                 |                  | M.        |   |  |  |

# Open IE home page – Tools – Manage add-ons – Enable all Java